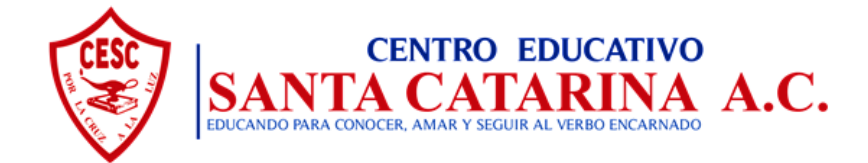

# **DIFERENTES FORMAS DE PAGO**

## Impresión de fichas de depósito

**Con cheque o efectivo:** Directamente en cualquier sucursal de **BANORTE**, llevando la ficha de depósito, la cual se puede imprimir por medio del link a SesWeb en la página oficial del colegio <u>www.cesantacatarina.edu.mx</u> o directamente a <u>www.sesweb.mx</u> siguiendo el proceso:

- 1. Ingresar a la página oficial del colegio www.cesantacatarina.edu.mx
- 2. Dar clic (links rápidos) en SesWeb.
- 3. Ingresar usuario y contraseña que se le asignó por familia.
- 4. Seleccionar <u>SERVICIOS Estado de cuenta</u>.
- 5. Seleccionar al hijo del que desea ver el estado de cuenta.
- 6. Seleccione Ciclo Escolar 2020.
- 7. Impresión de fichas.

#### Pagos en línea

Ingresando al portal <u>www.cesantacatarina.edu.mx</u> dando clic en el link a SesWeb o directamente de la página <u>www.sesweb.mx</u> :

- Tarjeta de crédito o débito (Payworks2+3DSecure)
- Transferencia Electrónica (Payworks CLABE)

**Nota:** Usando el usuario y la contraseña de la Plataforma **SESWEB** que se les asignó por familia, podrá acceder e imprimir las fichas de depósito y realizar sus **PAGOS EN LÍNEA** por el enlace desde la página oficial del colegio o ingresando directamente al portal <u>SesWeb</u>.

|         | //                                      | V     |    |
|---------|-----------------------------------------|-------|----|
|         |                                         |       |    |
| 11/1/1  |                                         |       |    |
| 11111   |                                         |       |    |
|         | (/ A - (/ <del>/ / /</del> /            |       |    |
| 1//     |                                         |       |    |
| 11/ 77  |                                         |       |    |
| 11. (11 |                                         |       |    |
| 111     |                                         | 77772 |    |
|         |                                         |       |    |
| 11/1    |                                         |       |    |
|         |                                         |       |    |
|         |                                         |       |    |
|         | >> V/                                   |       | 17 |
|         |                                         |       |    |
|         | S 2///                                  |       |    |
|         |                                         |       |    |
|         |                                         |       |    |
|         |                                         |       |    |
| 1/1     |                                         |       |    |
| 77777   | /////////////////////////////////////// |       |    |
|         |                                         |       |    |

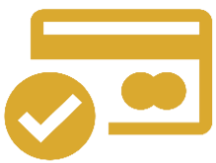

## INSTRUCTIVO CON PROCEDIMIENTOS PARA EL USO DE PAGOS EN LÍNEA

Procedimiento para el uso del servicio de pago en línea con Banco Banorte

| SesWeb v3.1 - Login X |                                            | 0 - 0 ×                           |
|-----------------------|--------------------------------------------|-----------------------------------|
| ← → C                 | s://www.sesweb.mx/login.aspx?ReturnUrl=%2f | ☆ :                               |
|                       | R                                          | <section-header></section-header> |

#### Ingresar al portal <u>www.sesweb.mx</u> e Introducir usuario y contraseña

Una vez firmado el padre/madre de familia, deberá hacer clic en la opción: Servicios – Estado de cuenta.

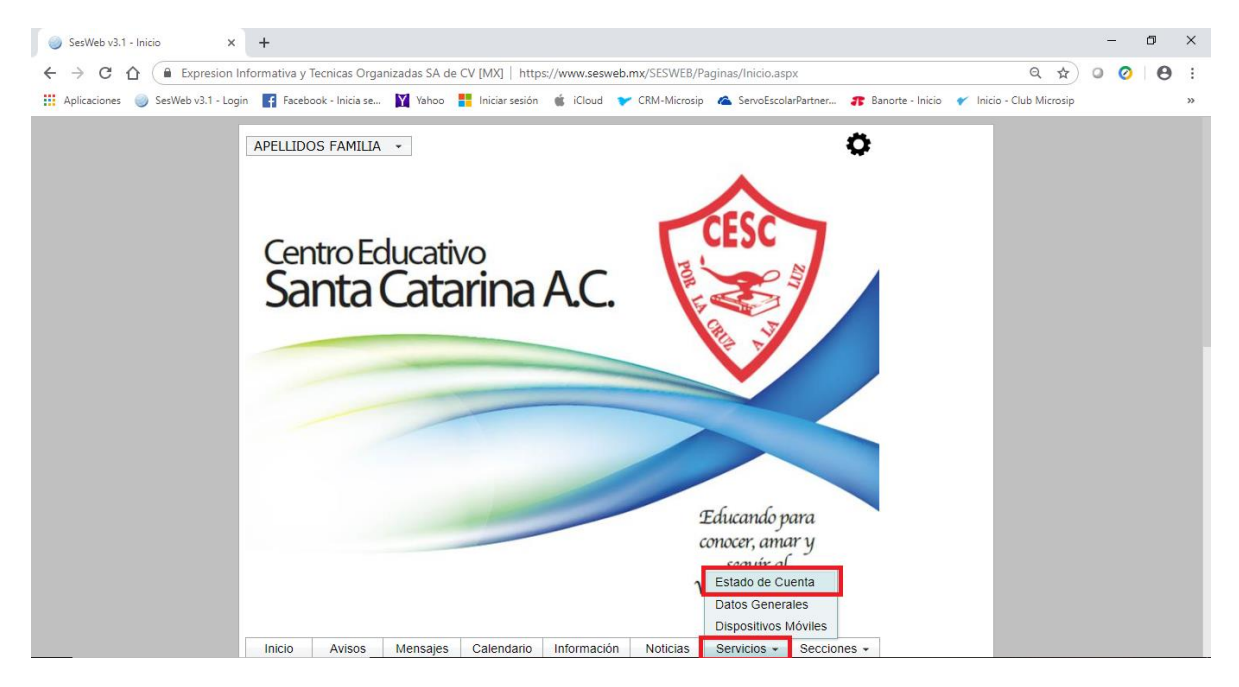

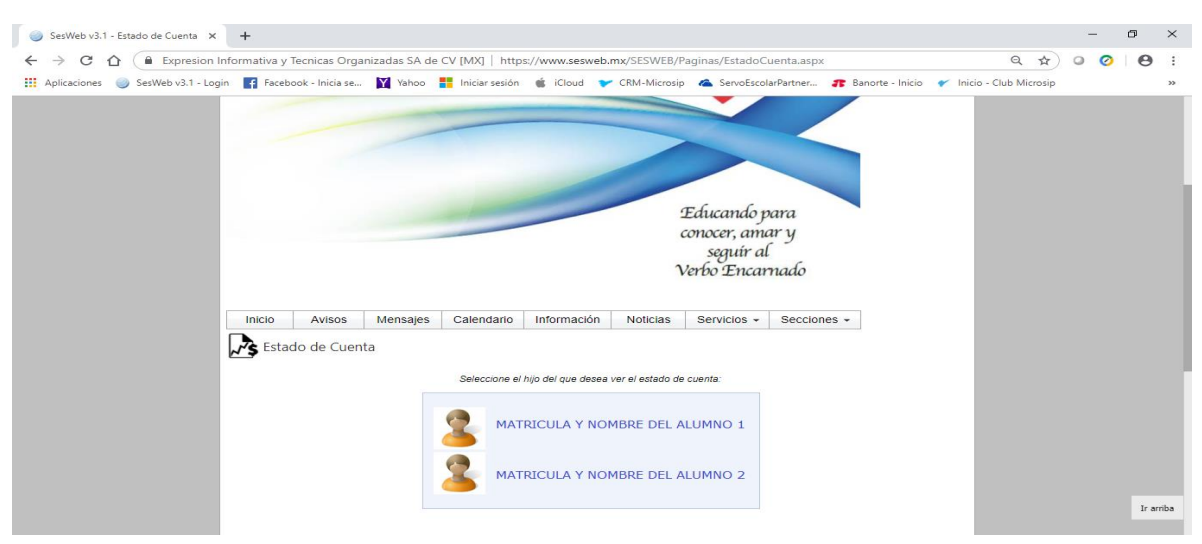

Seleccionará al hijo del cual desea ver el estado de cuenta.

Una vez desplegado el estado de cuenta. Seleccionar **Pago en Línea** (esta opción aparece en la parte inferior del estado de cuenta)

| SesWeb v3.1 - Estado de Cuenta × +             |                                                            |                            |               |                    |                                  |                    |                     |                       | -     | ٥     | ×   |
|------------------------------------------------|------------------------------------------------------------|----------------------------|---------------|--------------------|----------------------------------|--------------------|---------------------|-----------------------|-------|-------|-----|
| ← → C ☆ 🔒 Expresion Informativa y Te           | ecnicas Organizadas SA de C\                               | / [MX]   https://www       | w.sesweb.mx/  | SESWEB/Pagina      | s/EstadoCu                       | enta.aspx          |                     | Q 🖈                   | َ 📀 د | Θ     | :   |
| 🗰 Aplicaciones 🥥 SesWeb v3.1 - Login 📑 Faceboo | ok - Inicia se 🟋 Yahoo 🚦                                   | Iniciar sesión 🛭 🇯 i       | Cloud 🛛 🍸 CR  | M-Microsip 🙈       | ServoEscola                      | rPartner 🌮 Ba      | norte - Inicio 💉 In | nicio - Club Microsip |       |       | »   |
|                                                |                                                            |                            |               | cono<br>s<br>Verbo | cer, ama<br>eguír al<br>o Encarr | r y<br>nado        |                     |                       |       |       |     |
| Inicio                                         | Avisos Mensaies                                            | Calendario Infor           | rmación N     | loticias Se        |                                  | Secciones *        |                     |                       |       |       |     |
|                                                | Williages                                                  | Guichaulo Illio            | inducion 1    |                    | There's t                        | occordica +        |                     |                       |       |       |     |
| Stade                                          | o de Cuenta                                                |                            |               |                    |                                  |                    |                     |                       |       |       |     |
| Selección<br>Matricula: 99<br>Ciclo Escolar:   | > Estado de cuenta<br>999 Nombre: NOMBRE D<br>2018-0 •     | EL ALUMNO SELE             | ECCIONADO     |                    | Saldos                           | actualizados al 27 | de Marzo de 2019    |                       |       |       |     |
| Fecha                                          | Concepto                                                   |                            | Cargo         | Recargo            | Abon                             | io Saldo           | Último pago         |                       |       |       |     |
| 01/09/2018                                     | COLEGIATURA SEPTIEMBRE 2                                   | 018                        |               | \$0.00             |                                  | \$0.00             | 10/09/2018          |                       |       |       |     |
| 01/10/2018                                     | COLEGIATURA OCTUBRE 2018                                   | 3                          |               | \$0.00             |                                  | \$0.00             | 12/10/2018          |                       |       |       |     |
| 01/11/2018                                     | COLEGIATURA NOVIEMBRE 20                                   | )18                        |               | \$0.00             |                                  | \$0.00             | 12/11/2018          |                       |       |       |     |
| 01/12/2018                                     | COLEGIATURA DICIEMBRE 201                                  | 18                         |               | \$0.00             |                                  | \$0.00             | 14/12/2018          |                       |       |       |     |
| 01/01/2019                                     | COLEGIATURA ENERO 2019                                     |                            |               | \$0.00             |                                  | \$0.00             | 16/01/2019          |                       |       |       |     |
| 01/02/2019                                     | COLEGIATURA FEBRERO 2019                                   | )                          |               | \$0.00             |                                  | \$0.00             | 05/02/2019          |                       |       |       |     |
| 01/03/2019                                     | COLEGIATURA MARZO 2019                                     |                            |               | \$0.00             |                                  | \$0.00             | 11/03/2019          |                       |       |       |     |
| 01/04/2019                                     | COLEGIATURA ABRIL 2019                                     |                            |               | \$0.00             | \$0.0                            | 00                 |                     |                       |       |       |     |
| 01/05/2019                                     | COLEGIATURA MAYO 2019                                      |                            |               | \$0.00             | \$0.0                            | 00                 |                     |                       |       |       |     |
| 01/06/2019                                     | COLEGIATURA JUNIO 2019                                     |                            |               | \$0.00             | \$0.0                            | 00                 |                     |                       |       |       |     |
| El contenido y sa                              | Ido de este estado de cuenta corresp<br>probantes fiscales | onde sólo al ciclo escolar | seleccionado. | elección           |                                  |                    | Saldo: \$0.00       |                       |       |       |     |
| digit                                          | ales                                                       | 🗐 de fichas                | Regresal a s  | election           |                                  |                    |                     |                       |       | Ir an | iba |

Aparecerá la pantalla con el Aviso de privacidad en versión corta y la liga a la versión completa.

Se selecciona el concepto a pagar, así como el método a usar (Payworks2+3DSecure – Tarjeta de crédito o Payworks CLABE – Transferencia Electrónica) y se da clic en siguiente...

| 🍥 SesWeb v3.1 - Estado de Cuenta 🗙    | +                                                               |                                                                                |                                         |                                                                               |                                                  |                          | - 0                       | ×      |
|---------------------------------------|-----------------------------------------------------------------|--------------------------------------------------------------------------------|-----------------------------------------|-------------------------------------------------------------------------------|--------------------------------------------------|--------------------------|---------------------------|--------|
| ← → C 🏠 🔒 Expresion Ir                | nformativa y Tecnicas Orga                                      | nizadas SA de CV [MX]   htt                                                    | tps://www.sesweb.mx                     | SESWEB/Paginas/EstadoCuer                                                     | nta.aspx                                         | Q 🖈 🛛                    | 00                        | :      |
| 👖 Aplicaciones 🏼 🏐 SesWeb v3.1 - Logi | n 📑 Facebook - Inicia se                                        | Yahoo 🚦 Iniciar sesió                                                          | in 🐞 iCloud 🍾 C                         | RM-Microsip \land ServoEscolarPa                                              | artner 🌮 Banorte - Inicio                        | ✔ Inicio - Club Microsip |                           | »      |
|                                       | Ciclo escolar 2018-0 V                                          |                                                                                |                                         | Saldos actualiza                                                              | dos al 8 de Marzo de 2019                        |                          |                           |        |
|                                       | Concepto                                                        | Cargo Recargo                                                                  | Abono Sald                              | o Último pago C                                                               | Observaciones                                    |                          |                           |        |
|                                       | 0 1 PESO                                                        | \$1.00 \$0.50                                                                  | \$0.00 \$1.5                            | Pago en línea ap<br>No. Autorización(-<br>Fecha: 29/03/201<br>Importe: \$1.50 | robado<br>40520190329051857424)<br>9 04:18 p. m. |                          |                           |        |
|                                       | 2 PESOS                                                         | \$2.00 \$0.50                                                                  | \$0.00 \$2.5                            | )                                                                             |                                                  |                          |                           |        |
|                                       | 3 PESOS     4 PESOS                                             | \$3.00 \$0.50                                                                  | \$0.00 \$3.5                            |                                                                               |                                                  |                          |                           |        |
|                                       | 0 4FE303                                                        | 34.00 30.30                                                                    | 30.00 34.3                              |                                                                               |                                                  |                          |                           |        |
|                                       |                                                                 |                                                                                |                                         |                                                                               |                                                  |                          |                           |        |
|                                       |                                                                 |                                                                                |                                         |                                                                               |                                                  |                          |                           |        |
|                                       |                                                                 |                                                                                |                                         |                                                                               |                                                  |                          |                           |        |
|                                       |                                                                 |                                                                                |                                         |                                                                               |                                                  |                          |                           |        |
|                                       |                                                                 |                                                                                |                                         |                                                                               |                                                  |                          |                           |        |
|                                       |                                                                 |                                                                                |                                         |                                                                               |                                                  |                          |                           |        |
|                                       |                                                                 |                                                                                |                                         |                                                                               |                                                  |                          |                           |        |
|                                       |                                                                 |                                                                                |                                         |                                                                               |                                                  |                          |                           |        |
|                                       |                                                                 |                                                                                |                                         |                                                                               |                                                  |                          |                           |        |
|                                       |                                                                 |                                                                                |                                         |                                                                               |                                                  |                          |                           |        |
|                                       |                                                                 |                                                                                |                                         |                                                                               |                                                  |                          |                           |        |
|                                       |                                                                 |                                                                                |                                         |                                                                               |                                                  |                          |                           |        |
|                                       | Nota: El contenido y saldo de es<br>* El Importe incluye \$0.00 | ste estado de cuenta corresponde solo al<br>por concepto de SERVICIO ADMINISTR | l ciclo escolar seleccionado.<br>IATIVO |                                                                               |                                                  |                          |                           |        |
|                                       | Seleccione el banco y servicio                                  | o del colegio para recepción de p                                              | agos                                    |                                                                               |                                                  |                          |                           |        |
|                                       | Banco: BANORTE V Ser                                            | rvicio: PAYWORKS T                                                             |                                         |                                                                               |                                                  |                          | Ir a                      | rriba  |
|                                       |                                                                 |                                                                                |                                         |                                                                               |                                                  |                          |                           |        |
| Escribe aquí para busca               | r Q                                                             | i 🖬 🖬 📴                                                                        | 🗎 🧎 🌾                                   | 2 🔕 🧿 🔯                                                                       | 🛷 🕐 💌 🦻                                          | へ 智 (小) ESP              | 03:06 p. m.<br>02/04/2019 | $\Box$ |

Se muestra el formulario de cobro y se ingresan los datos de la tarjeta.

| SesWeb v3.1 - Estado de Cuenta × +                                                                                                    |                                                                                                    |      | - | ٥       | $\times$ |
|----------------------------------------------------------------------------------------------------|----------------------------------------------------------------------------------------------------|------|---|---------|----------|
| ← → C 🏠 🔒 Expresion Informativa y Tecnicas Org                                                                                                    | janizadas SA de CV [MX]   https://www.sesweb.mx/SESWEB/Paginas/EstadoCuenta.aspx 💁 😭                                                                                                    | × 0  | 0 | Θ       | :        |
| 🔢 Aplicaciones 🍥 SesWeb v3.1 - Login 🛛 📑 Facebook - Inicia se                                                                                                    | si 🙀 Yahoo 🚦 Iniciar sesión 🧉 iCloud 🐦 CRM-Microsip 🗠 ServoEscolarPartners 🏾 膺 Banorte - Inicio 💉 Inicio - Club Micro                                                                                | osip |   |         | >>       |
| Pago en línea                                                                                                    |                                                                                                    |      |   |         |          |
| Información de su pago<br>Matricula:<br>Nombre:<br>Sección:<br>Grupo:<br>Concepto:                                                                               | 909099<br>NOMBRE DEL ALUMNO<br>SECUNDARIA<br>S07A<br>1 PESO CON 50 CENTS                                                                                                    |      |   |         |          |
| Importe:                                                                                                    | \$1.50                                                                                                    |      |   |         |          |
| Proporcionar los siguies<br>Los campos marcados co<br>"Nombre como<br>aparece en su trajeta:<br>"Tipo de tarjeta:<br>"Número de tarjeta:<br>"Escha de expression | Ital datos:<br>n asterisco(*) son obligatorios<br>Visa  Visa  POOA<br>El dio cuarteto de numeros aders de ser enteren y de 4 digtos<br>El dio cuarteto de numeros aders de ser enteren y de 4 digtos |      |   |         |          |
| *Cédia de seguidad                                                                                                    |                                                                                                    |      |   |         |          |
| "Correo electrónico:<br><sup>2</sup> Correo electrónico:<br>2<br>NOTAS: El contenido de es                                                                       | cologo de segundad son los últimos tres digitos que aparecen al reverso de su tarjeta en al panel de la firma.                                                                                       |      |   |         |          |
|                                                                                                    | Cancelar Sigulente                                                                                                    |      |   | Ir arri | aa       |

Se da clic en el botón Siguiente

| SesWeb v3.1 - Estado de Cuenta X +                                                                                                    |          | -   | ٥     | ×     |
|----------------------------------------------------------------------------------------------------|----------|-----|-------|-------|
| 🗧 🔶 😋 🏠 🗯 Expresion Informativa y Tecnicas Organizadas SA de CV [MX]   https://www.sesweb.mx/SESWEB/Paginas/EstadoCuenta.aspx 🔹                                                                                                    | • ☆      | 0 0 | Θ     | :     |
| 👯 Aplicaciones 🥥 SesWeb V3.1 - Login 👔 Facebook - Inicia ses: 🕅 Yahoo ∺ Iniciar sesión 🤹 iCloud 🎔 CRM-Microsip 🗥 ServoEscolarPartners: 🎵 Banorte - Inicio 🛩 Inicio - Club                                                                                                    | Microsip |     |       | >>    |
| Estado de Cuenta                                                                                                    |          |     |       |       |
| Selección > Estado de cuenta > Pago en línea                                                                                                    |          |     |       |       |
| Confirmación de pago:                                                                                                    |          |     |       |       |
| Matricula: 909099                                                                                                    |          |     |       |       |
| Nombre: NOMBRE DEL ALUMNO                                                                                                    |          |     |       |       |
| Sección: SECUNDARIA                                                                                                    |          |     |       |       |
| Grupo: S07A                                                                                                    |          |     |       |       |
| Concepto: 1 PESO CON 50 CENTS                                                                                                    |          |     |       |       |
| Importe: \$1.50                                                                                                    |          |     |       |       |
| Información de tarjeta de crédito:                                                                                                    |          |     |       |       |
| Nombre: ARMANDO HERRERA CH                                                                                                    |          |     |       |       |
| Tipo de tarjeta: Visa                                                                                                    |          |     |       |       |
| Numero de tarjeta:                                                                                                    |          |     |       |       |
|                                                                                                    |          |     |       |       |
| Ecolo de paginación. O 01 2022 minimorroro                                                                                                    |          |     |       |       |
| r ecia de pago. Introllizora in casa de la construcción de la construcción de la construc |          |     |       |       |
|                                                                                                    |          |     |       |       |
|                                                                                                    |          |     |       |       |
|                                                                                                    |          |     |       |       |
| NOTAS: El contenido de este pago en línea corresponde solo al concepto seleccionado.                                                                                                    |          |     |       |       |
|                                                                                                    |          |     | Ir an | rriba |
| Cancelar Corregir Efectuar pago                                                                                                    |          |     |       |       |

Dar clic en el botón Efectuar pago para continua. Y aparece la ventana de verificación 3DSecure. Damos clic en continuar.

Una vez realizado este proceso de validación de seguridad. Despliega el siguiente mensaje al usuario. Indicando si la operación fue aprobada o declinada.

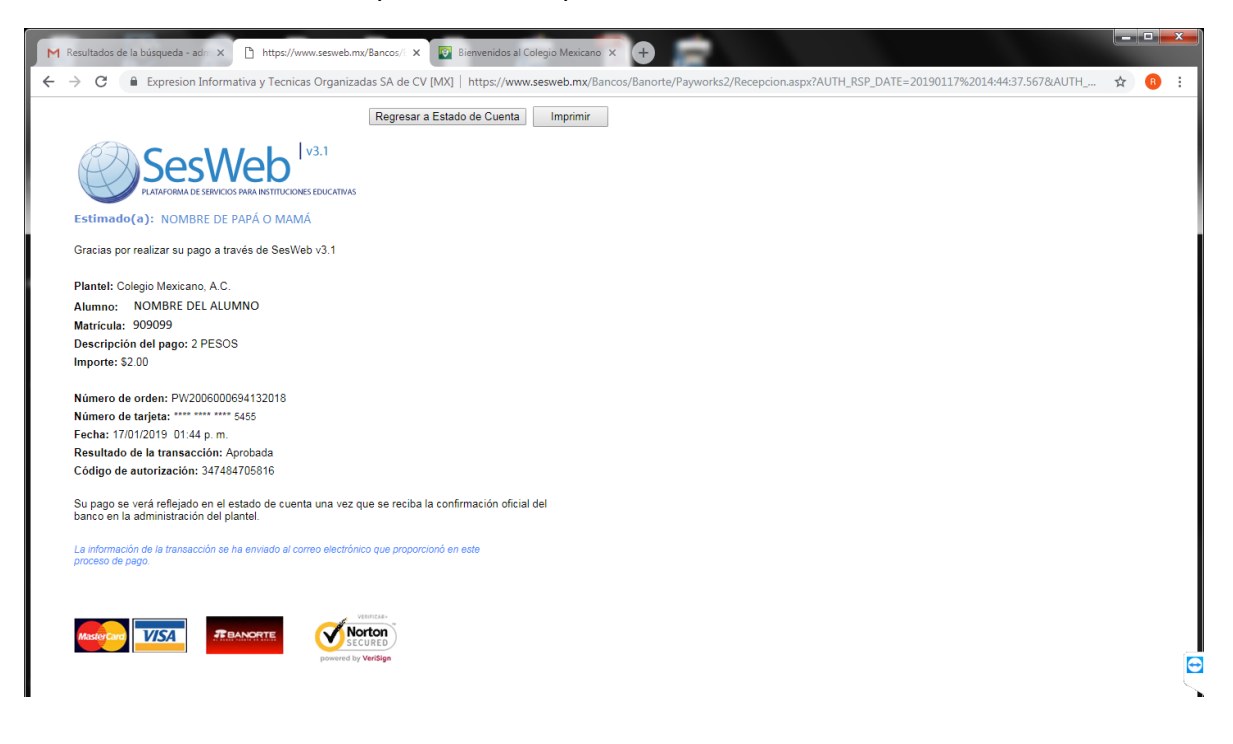

#### Nos muestra el resumen del pago que se va a efectuar

**Nota:** Mientras su pago se refleje en la **SESWEB** en color amarillo, quiere decir que el pago no ha sido autorizado por su banco; El pago se verá reflejado en el estado de cuenta una vez que <u>se reciba la confirmación oficial del banco en la administración del plantel</u>. Se realizará notificación vía correo electrónico al cliente del pago realizado. El estado de cuenta se actualizará de acuerdo a las políticas que el colegio indique.

## <u>Pago en ventanilla</u>

Abierta Caja en horario escolar establecido por Dirección general, únicamente con tarjeta de débito o crédito. Se realiza un cargo del 3% aplicado al total del monto a pagar.

Para más información, favor de comunicarse con nuestro personal Administrativo.

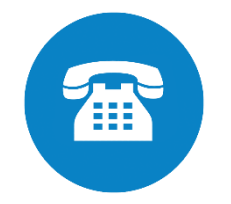

## **¡GRACIAS POR TU PREFERENCIA!**

Estamos para servirte 😊

Centro Educativo Santa Catarina, A.C.